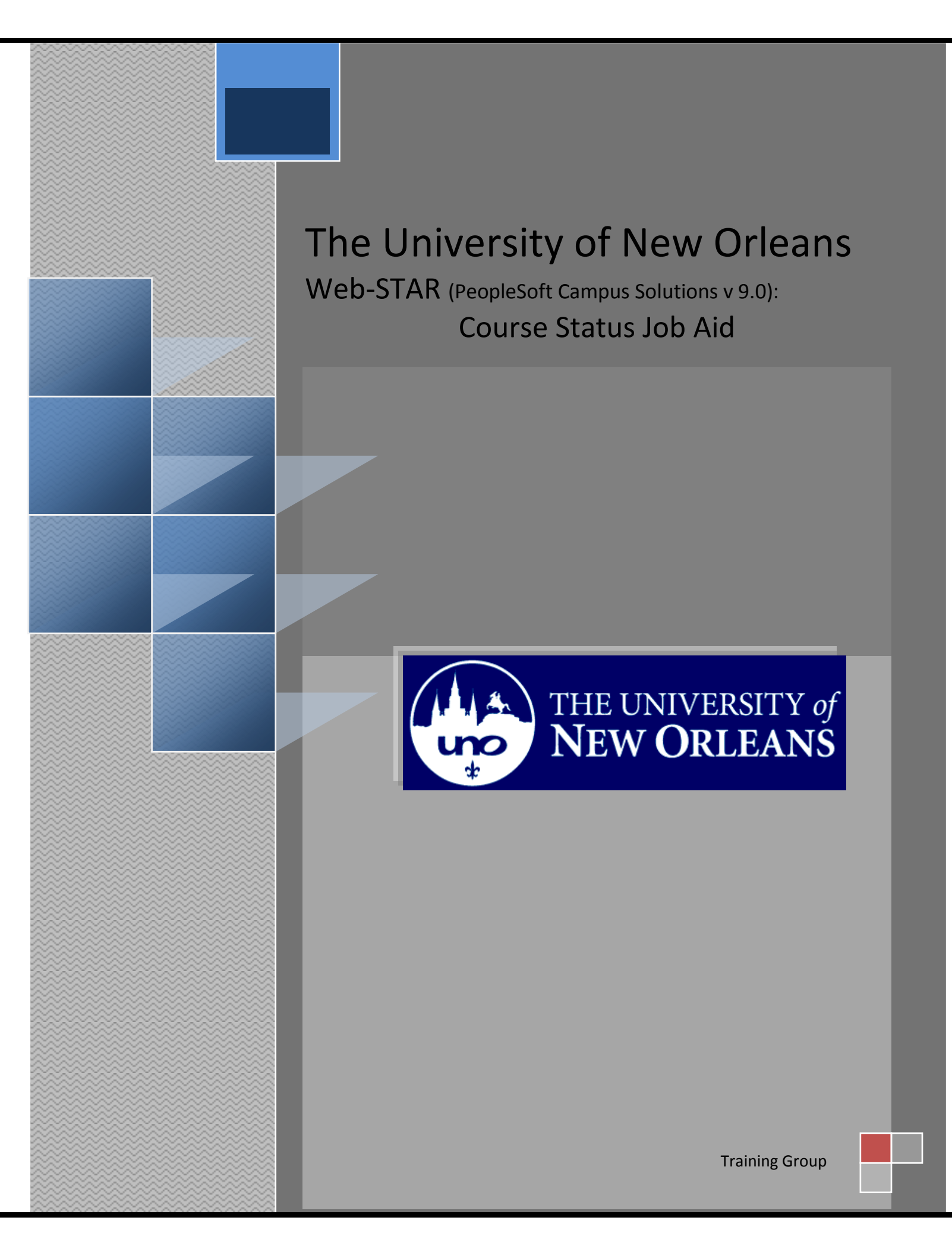

Welcome to the Course Status job aid!

| Goal                      | To have the skills and knowledge to view and print a courses status |
|---------------------------|---------------------------------------------------------------------|
| Participate<br>Objectives | at the end of this module, you will be able to                      |
|                           | 1. View Course Status                                               |

2. Print Course Status

If you have any questions about this document please contact the Training group at 504-280-5645 or visit us at UCC-101Q.

## **Table of Contents**

| Navigation to Web-STAR | 4 |
|------------------------|---|
| Course Status          | 6 |

## Navigation to Web-STAR

| Step 1. | Navigate to the UNO Home Page: <u>http://www.uno.edu/</u> |
|---------|-----------------------------------------------------------|
| Step 2. | Select the Faculty & Staff link.                          |

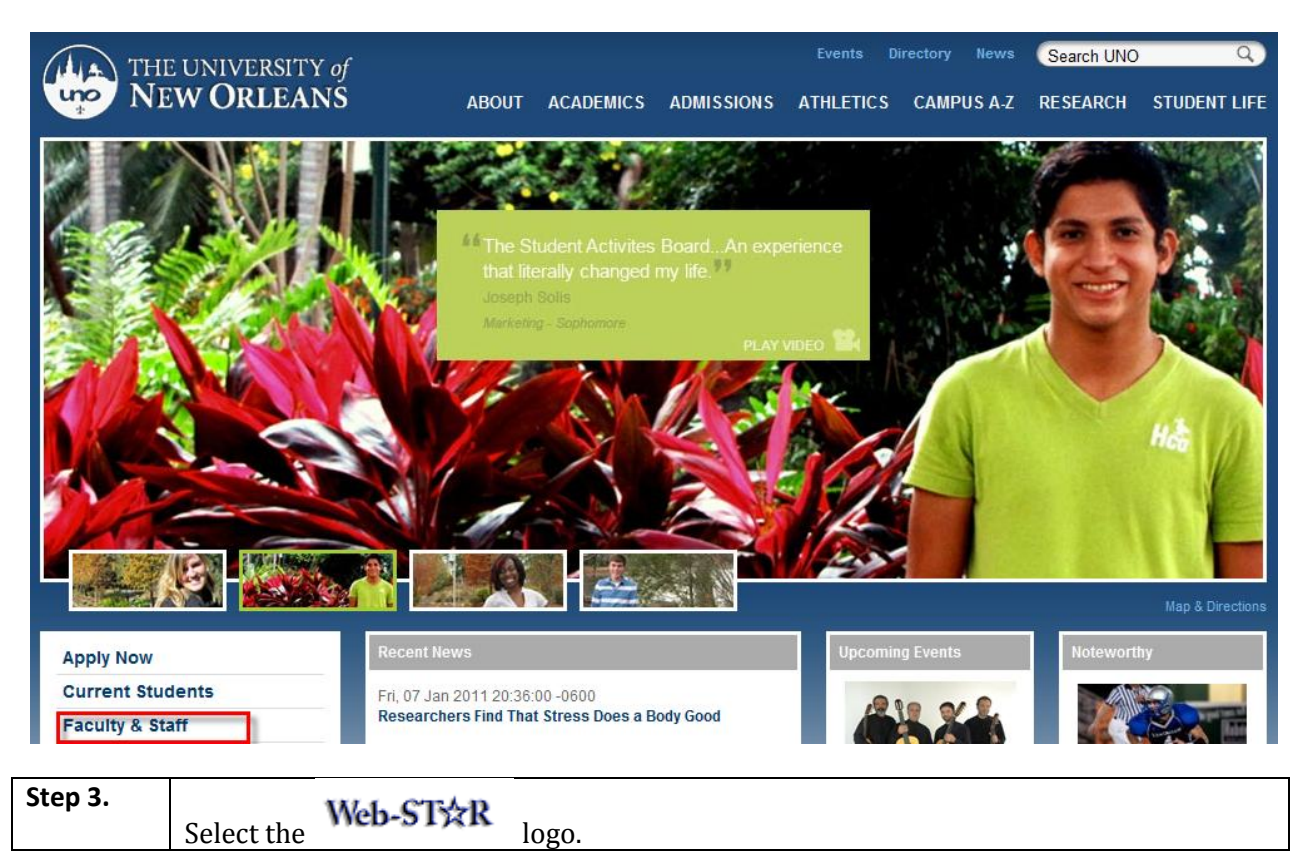

| (A.A.) THE UNIVERSE | TY of                    |                    |            | Events Di        | irectory News    | Search UNO | ٩)           |
|---------------------|--------------------------|--------------------|------------|------------------|------------------|------------|--------------|
| NEW ORLE            | ANS ABOUT                | ACADEMICS          | ADMISSIONS | ATHLETICS        | CAMPUS A-Z       | RESEARCH   | STUDENT LIFE |
|                     |                          |                    |            |                  |                  |            |              |
|                     |                          |                    |            |                  |                  |            |              |
| About               | Ecoulty 9 Stoff          |                    |            |                  |                  |            |              |
| Academics           | Faculty & Stall          |                    |            |                  |                  |            |              |
| Admissions          | Web-ST☆R                 | Financials         |            |                  |                  |            |              |
| Athletics           | Sign Up for Emergency Te | ext Message Alerts |            |                  |                  |            |              |
| Campus A-Z          | Faculty Resources        |                    | Ch         | eck Your F-Mail  | Outlook Web Acce | ss (OWA)   |              |
| Student Life        | ruciny nesources.        |                    | Ci         | CON TOUT E-Mail. | Ourook Web Acce  | 33 (0111)  |              |

Step 4.

Select the **Faculty/Staff** link.

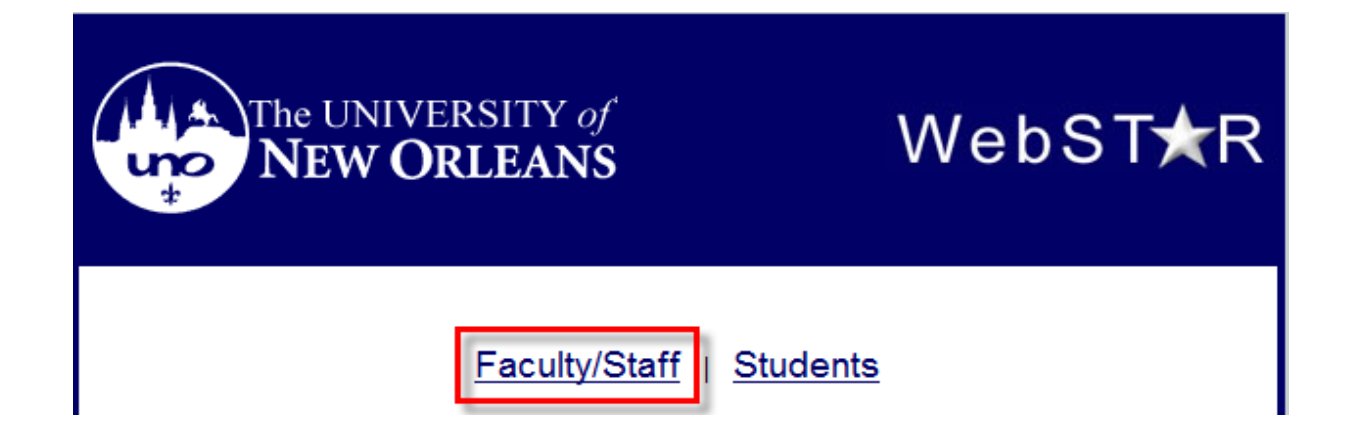

| Step 5. | Enter your UNO <b>username</b> and <b>password</b> . <b>Note</b> : Your user name is the same |
|---------|-----------------------------------------------------------------------------------------------|
|         | password used to login to your email, computer or blackboard course.                          |

## ORACLE<sup>®</sup>

|                 | Select a Languag | e:                 |
|-----------------|------------------|--------------------|
| User ID:        | English          | Español            |
|                 | Dansk            | Deutsch            |
| Password:       | Français         | Français du Canada |
|                 | Italiano         | Magyar             |
| Sign In         | Nederlands       | Norsk              |
|                 | Polski           | Português          |
|                 | Suomi            | Svenska            |
|                 | Cestina          | 日本語                |
|                 | <u>안국버</u>       | Русский            |
|                 |                  | <u> 简体中义</u>       |
|                 | 繁體中又             | الغربيه            |
| Set Trace Flags | UK English       |                    |
|                 |                  |                    |

## PEOPLESOFT ENTERPRISE

## **Course Status**

The course status page allows you to view details about individual course offerings for a given semester. Information includes capacity, number of students enrolled, meeting time and location.

| Step 1. | Navigate to University of New Orleans, Student Records, Colleges, Classes and Rosters, |
|---------|----------------------------------------------------------------------------------------|
|         | Course Status.                                                                         |

| ORACLE                                                                                                    |                         | >      |
|----------------------------------------------------------------------------------------------------|-------------------------|--------|
| Favorites Main Menu > University of New Orleans                                                                                               |                         |        |
| Main Menu > University of New Orleans > Student Records >                                                                                     |                         | 1      |
| Colleges                                                                                                    |                         | $\sum$ |
| Classes and Rosters<br>Course Status<br>Grade Roster Status<br>UNO Class Roster Report<br>View UNO Class Roster                               | Repeated Course Reports | 2      |
| View Courses by Student<br>Allows user to view courses within a specific subject area, i.e. all Math<br>courses, all Accounting courses, etc. | have and and have       | 1      |

**Step 2.** Enter the **Academic Institution** and four-digit **Term**.

| ORACLE                                                                                        |
|-----------------------------------------------------------------------------------------------|
| Favorites Main Menu > University of New Orleans > Student Records > Colleges > >              |
|                                                                                               |
| Course Status                                                                                 |
|                                                                                               |
| Enter any information you have and click Search. Leave fields blank for a list of all values. |
| Find an Existing Value                                                                        |
| Maximum number of rows to return (up to 300): 300                                             |
| Academic Institution: begins with - UNOLA                                                     |
| Term: begins with 👻 0980                                                                      |
| Search Clear Desis Green El Caus Green Criteria                                               |
|                                                                                               |

| Step 3. | Enter the Academic Group (equivalent to college) or Subject (equivalent to department). |
|---------|-----------------------------------------------------------------------------------------|
| Step 4. | Select the 🌌 icon.                                                                      |

| ORACLE                                                                                                    |
|----------------------------------------------------------------------------------------------------|
| Favorites Main Menu > University of New Orleans > Student Records > Colleges > Classes and Rosters > Course Status                                                                                                    |
| Course Status                                                                                                    |
| Academic Institution: UNOLA                                                                                                    |
| Term: 0980 2010 Fall                                                                                                    |
| Academic Group                                                                                                    |
| Subject PSYC Q Psychology Report Manager                                                                                                    |
| Class Section Range _ From: to: Show secondary times                                                                                                    |
| Customize                                                                                                    |
| Subject Cat # Section Description Class Nbr Status Class Enrollment Cap Description Description Class Status Cap Description Cap Days Start Time Cap Description Cap Days Start Time Cap Description Cap Description Cap Descr |
| 1                                                                                                    |

|        | store                    | Course             | Status                                    |                   |                  |          | Hon         | ne      | Worklist     | Add to Favorites | Sign out   |
|--------|--------------------------|--------------------|-------------------------------------------|-------------------|------------------|----------|-------------|---------|--------------|------------------|------------|
| ~      | acera /                  | course             | : Status                                  |                   | -                | -7 N     | low Win     | dow     | 2 Hala       | 📝 Custamiza Roa  | o 🖹 http   |
|        |                          |                    |                                           |                   |                  | Re I     | iew win     | dow     | r Help       | Customize Pag    | e http nup |
| Ž      |                          |                    |                                           | Sele              | ect View         |          |             |         | Δ            |                  |            |
| $\sum$ |                          |                    |                                           | All to            | view the         |          |             |         | s            | elect the        |            |
| 1      |                          |                    |                                           | com               | plete list.      |          |             |         | dow<br>to do | nload icon       |            |
| 2      |                          |                    |                                           |                   |                  |          |             |         | list t       | o an Excel       |            |
| (8     | Rep                      | ort Mana           | ager                                      |                   |                  |          |             |         | sor          | eadsheet         |            |
| Ş      |                          |                    |                                           |                   | 1                |          |             |         | эрі          | causileet.       |            |
| 3      |                          |                    | Cus                                       | tomize   Find   \ | /iew All   🗖   🖁 | Trst 🚺   | 1-5 of 46   | ; 🕨 Las | t            |                  |            |
| < nt   | <u>Total</u><br>Enrolled | <u>Room</u><br>Cap | <u>Days</u>                               | Start Time        | End Time         | Building | <u>Room</u> | Sessio  | <u>n</u>     |                  |            |
| ζ      | 30                       |                    | MWF                                       | 8:00AM            | 8:50AM           |          |             | Regula  | r            |                  |            |
| $\geq$ | 34                       |                    | MWF                                       | 10:00AM           | 10:50AM          |          |             | Regula  | r            |                  |            |
| 5      | 28                       |                    | TTH                                       | 1:30PM            | 2:45PM           |          |             | Regula  | r            |                  |            |
| Ľ,     | 15                       |                    | TTH                                       | 11:00AM           | 12:15PM          |          |             | Regula  | r            |                  |            |
|        | re fr                    | anaa d             | 1. A. A. A. A. A. A. A. A. A. A. A. A. A. | and the second    |                  |          |             | Pegula  | ملیک مرتب    |                  |            |

Step 5.

To print a report select the print icon on the course status page.

| JI ~ / ~ (                                                           | ະ∟∈                                             |                              |                                                                                                    |                                                              |                                      |                                               |                                               |                                     |             |                                          |                                                      |
|----------------------------------------------------------------------|-------------------------------------------------|------------------------------|----------------------------------------------------------------------------------------------------|--------------------------------------------------------------|--------------------------------------|-----------------------------------------------|-----------------------------------------------|-------------------------------------|-------------|------------------------------------------|------------------------------------------------------|
| orites I                                                             | Main M                                          | enu >                        | University of New Orleans > S                                                                                  | tudent Records                                               | > Colleg                             | jes > C                                       | Classes and Ro                                | sters >                             | Course      | e Status                                 | 5                                                    |
|                                                                      |                                                 |                              |                                                                                                    |                                                              |                                      |                                               |                                               |                                     |             |                                          |                                                      |
| ourse Sta                                                            | atus                                            |                              |                                                                                                    |                                                              |                                      |                                               |                                               |                                     |             |                                          |                                                      |
|                                                                      |                                                 |                              |                                                                                                    |                                                              |                                      |                                               |                                               |                                     |             |                                          |                                                      |
| Acader                                                               | nic Ins                                         | titution:                    | UNOLA                                                                                                    |                                                              |                                      |                                               |                                               |                                     |             |                                          |                                                      |
|                                                                      |                                                 | Term:                        | 0980 2010 Fall                                                                                                 |                                                              |                                      |                                               |                                               |                                     |             |                                          |                                                      |
| -                                                                    |                                                 | _                            |                                                                                                    |                                                              |                                      |                                               | 53                                            |                                     |             |                                          |                                                      |
|                                                                      | demic                                           | Group                        |                                                                                                    |                                                              |                                      |                                               | 6. F                                          |                                     |             |                                          |                                                      |
| ALd                                                                  | uonno                                           |                              |                                                                                                    |                                                              |                                      |                                               |                                               |                                     |             |                                          |                                                      |
| <ul> <li>Aca</li> <li>Subj</li> </ul>                                | ject                                            |                              | PSYC Q Psyc                                                                                                    | chology                                                      |                                      |                                               | <b>e</b>                                      | Rep                                 | oort Man    | ager                                     |                                                      |
| <ul> <li>Aca</li> <li>Subj</li> <li>Class</li> </ul>                 | ject                                            | tion Ran                     | PSYC Q Psyc                                                                                                    | chology                                                      | seconda                              | rv times                                      | 6                                             | Rep                                 | oort Man    | ager                                     |                                                      |
| <ul> <li>Aca</li> <li>Subj</li> <li>Class</li> </ul>                 | ject<br>ss Sec                                  | tion Rang                    | PSYC Q Psyc                                                                                                    | chology                                                      | seconda                              | ry times                                      | <u>8</u>                                      | Rep                                 | oort Man    | <u>aqer</u>                              |                                                      |
| <ul> <li>Aca</li> <li>Subj</li> <li>Class</li> </ul>                 | ject<br>ss Sec                                  | tion Rang                    | PSYC Q Psyc                                                                                                    | chology<br>]                                                 | seconda                              | ry times                                      | <b>8</b>                                      | Rer                                 | oort Man    | <u>aqer</u><br><u>Cus</u>                | tomize   F                                           |
| <ul> <li>Aca</li> <li>Subject</li> </ul>                             | ject<br>ss Sect                                 | tion Rang                    | PSYC Q Psyc                                                                                                    | chology<br>Show :<br>Class<br><u>Nbr</u>                     | seconda<br>Enrl<br>Stat              | ry times<br><u>Class</u><br><u>Status</u>     | Enrollment<br>Cap                             | Total<br>Enrolled                   | Room<br>Cap | aqer<br><u>Cus</u><br>Days               | tomize   F                                           |
| <ul> <li>Aca</li> <li>Subject</li> <li>PSYC</li> </ul>               | ject<br>ss Sect<br><u>Cat #</u><br>1000         | tion Range<br>Section        | PSYC Q Psyc<br>ge - From: to:<br>Description<br>General Psychology                                             | chology<br>Show :<br>Class<br>Nbr<br>12017                   | Enrl<br>Stat<br>Open                 | Class<br>Status<br>Active                     | Enrollment<br>Cap<br>228                      | Total<br>Enrolled<br>30             | Room<br>Cap | aqer<br>Cus<br>Days<br>MWF               | tomize   <u>f</u><br>Start Ti<br>8:00AM              |
| <ul> <li>Aca</li> <li>Subject</li> <li>PSYC</li> <li>PSYC</li> </ul> | ject<br>ss Sect<br><u>Cat #</u><br>1000<br>1000 | Section<br>001<br>002        | PSYC Q Psyc<br>ge - From: to:<br>Description<br>General Psychology<br>General Psychology                       | chology<br>Show :<br>Class<br>Nbr<br>12017<br>12018          | Enrl<br>Stat<br>Open<br>Open         | Class<br>Status<br>Active<br>Active           | Enrollment<br>Cap<br>228<br>228               | Total<br>Enrolled<br>30<br>34       | Room<br>Cap | ager<br>Cus<br>Days<br>MWF<br>MWF        | tomize   F<br>Start Ti<br>8:00AM<br>10:00A           |
| Aca     Subject     Subject     PSYC     PSYC                        | ject<br>ss Sect<br>1000<br>1000                 | Section<br>001<br>002<br>003 | PSYC Q Psyc<br>ge - From: to:<br>Description<br>General Psychology<br>General Psychology<br>General Psychology | chology<br>Show :<br>Class<br>Nbr<br>12017<br>12018<br>12019 | Enrl<br>Stat<br>Open<br>Open<br>Open | Class<br>Status<br>Active<br>Active<br>Active | Enrollment<br>Cap<br>228<br>228<br>228<br>228 | Total<br>Enrolled<br>30<br>34<br>28 | Room<br>Cap | ager<br>Cus<br>Days<br>MWF<br>MWF<br>TTH | tomize   F<br>Start Ti<br>8:00AM<br>10:00A<br>1:30PM |

**Step 6.** To retrieve the report, select the **Report Manager** link.

| 10 | rites I                                                                | Main M                                                   | enu >                                                           | University of New Orleans > St                                                                                                    | udent Records                                    | > Coller                                                        | aes > C                                                 | lasses and Ro                                                      | sters >                                          | Course                                 | Status                                          | 5                                                                   |
|----|------------------------------------------------------------------------|----------------------------------------------------------|-----------------------------------------------------------------|----------------------------------------------------------------------------------------------------|--------------------------------------------------|-----------------------------------------------------------------|---------------------------------------------------------|--------------------------------------------------------------------|--------------------------------------------------|----------------------------------------|-------------------------------------------------|---------------------------------------------------------------------|
| 0  | urse Sta                                                               | itus                                                     |                                                                 | · •                                                                                                    | •                                                |                                                                 |                                                         | •                                                                  |                                                  | _                                      |                                                 |                                                                     |
|    | Acaden                                                                 | nic Ins                                                  | titution:                                                       | UNOLA                                                                                                    |                                                  |                                                                 |                                                         |                                                                    |                                                  |                                        |                                                 |                                                                     |
|    |                                                                        |                                                          | Term:                                                           | 0980 2010 Fall                                                                                                    |                                                  |                                                                 |                                                         |                                                                    |                                                  |                                        |                                                 |                                                                     |
|    | Ο Δςα                                                                  | demic                                                    | Group                                                           |                                                                                                    |                                                  |                                                                 |                                                         | 23                                                                 |                                                  |                                        |                                                 | 1                                                                   |
|    |                                                                        |                                                          | areap                                                           |                                                                                                    |                                                  |                                                                 |                                                         |                                                                    |                                                  |                                        |                                                 |                                                                     |
|    | Subj                                                                   | ject                                                     |                                                                 | PSYC Q Psych                                                                                                    | nology                                           |                                                                 |                                                         | 8                                                                  | Rep                                              | ort Man:                               | ager                                            |                                                                     |
|    | Subj<br>Class                                                          | ject<br>is Sect                                          | tion Ran <u>o</u>                                               | PSYC Q Psych                                                                                                    | nology<br>Show                                   | seconda                                                         | ry times                                                | 8                                                                  | Rep                                              | ort Man:                               | <u>aqer</u>                                     |                                                                     |
|    | ◉ Subj<br>© Clas                                                       | ject<br>is Sect                                          | tion Ran <u>o</u>                                               | PSYC Q Psych                                                                                                    | nology<br>🔲 Show                                 | seconda                                                         | ry times                                                | <i></i>                                                            | Rep                                              | oort Man:                              | aqer<br><u>Cus</u>                              | stomize   <u>Fir</u>                                                |
|    | Subj<br>Class<br><u>Subject</u>                                        | ject<br>is Sect<br><u>Cat #</u>                          | tion Rang                                                       | PSYC Q Psych<br>Je - From: to:<br>Description                                                                                                    | nology<br>Show<br><u>Class</u><br><u>Nbr</u>     | seconda<br>Enrl<br>Stat                                         | Class<br>Status                                         | Enrollment<br>Cap                                                  | Rep<br>Total<br>Enrolled                         | oort Mana<br>Room<br>Cap               | <u>Cus</u><br>Days                              | stomize   <u>Fir</u>                                                |
|    | Subj<br>Class<br><u>Subject</u><br>PSYC                                | ject<br>s Sect<br><u>Cat #</u><br>1000                   | tion Range<br>Section<br>001                                    | PSYC Q Psych<br>ge - From: to:<br>Description<br>General Psychology                                                                                                    | nology<br>Show<br>Class<br>Nbr<br>12017          | seconda<br>Enri<br>Stat<br>Open                                 | Class<br>Status<br>Active                               | Enrollment<br>Cap<br>228                                           | Rep<br>Total<br>Enrolled<br>30                   | oort Mana<br>Room<br>Cap               | <u>Cus</u><br>Days<br>MWF                       | stomize   Fii<br>Start Tin<br>8:00AM                                |
|    | Subject          Subject         PSYC         PSYC                     | ject<br>is Sect<br>Cat #<br>1000<br>1000                 | Section<br>001<br>002                                           | PSYC Q Psych<br>Je - From: to:<br>Description<br>General Psychology<br>General Psychology                                                                                         | Class<br>Nbr<br>12017<br>12018                   | Seconda                                                         | Class<br>Status<br>Active<br>Active                     | Enrollment<br>Cap<br>228<br>228                                    | Total<br>Enrolled<br>30<br>34                    | oort Man:<br><u>Room</u><br><u>Cap</u> | <u>Cus</u><br>Days<br>MWF<br>MWF                | stomize   Fi<br>Start Tin<br>8:00AM<br>10:00AN                      |
|    | Subject           Subject           PSYC           PSYC           PSYC | ject<br>s Sect<br><u>Cat #</u><br>1000<br>1000           | Section           001           002           003               | PSYC Q Psych<br>ge - From: to:<br>Description<br>General Psychology<br>General Psychology<br>General Psychology                                                                   | Class<br>Nbr<br>12017<br>12018<br>12019          | Seconda<br>Enri<br>Stat<br>Open<br>Open<br>Open                 | Class<br>Status<br>Active<br>Active<br>Active           | Enrollment<br>Cap<br>228<br>228<br>228<br>228                      | Total<br>Enrolled<br>30<br>34<br>28              | ort Man:<br>Room<br>Cap                | <u>Cus</u><br><u>Days</u><br>MWF<br>MWF         | stomize   Fi<br>Start Tin<br>8:00AM<br>10:00AM<br>1:30PM            |
|    | Subject     Subject     PSYC     PSYC     PSYC     PSYC     PSYC       | iect<br>is Sect<br>Cat #<br>1000<br>1000<br>1000<br>1009 | Section           001           002           003           190 | PSYC Q Psych<br>Je - From: to:<br>Description<br>General Psychology<br>General Psychology<br>General Psychology<br>General Psychology<br>General Psychology<br>General Psychology | Class<br>Nbr<br>12017<br>12018<br>12019<br>12020 | Seconda<br>Enri<br>Stat<br>Open<br>Open<br>Open<br>Open<br>Open | Class<br>Status<br>Active<br>Active<br>Active<br>Active | Enrollment<br>Cap<br>228<br>228<br>228<br>228<br>228<br>228<br>228 | Rep<br>Total<br>Enrolled<br>30<br>34<br>28<br>15 | Room<br>Cap                            | aqer<br>Cus<br>Days<br>MWF<br>MWF<br>TTH<br>TTH | tomize   Fii<br>Start Tin<br>8:00AM<br>10:00AM<br>1:30PM<br>11:00AM |

| Step 7. | Click the <b>Administration</b> tab.          |
|---------|-----------------------------------------------|
| Step 8. | Select the Course Status Report link.         |
| Step 9. | The report will display in a separate window. |

| ORACLE       |                                       |                  |           |                             |                         |                    |               |                |     |  |  |  |  |
|--------------|---------------------------------------|------------------|-----------|-----------------------------|-------------------------|--------------------|---------------|----------------|-----|--|--|--|--|
| Favorites Ma | in Menu                               | University       | sity of N | ew Orleans > Student        | Records > C             | olleges 🚿          | Classes a     | nd Roster      | s > |  |  |  |  |
| List Expl    | List Explorer Administration Archives |                  |           |                             |                         |                    |               |                |     |  |  |  |  |
| View Repor   | ts For                                |                  |           |                             |                         |                    |               |                |     |  |  |  |  |
| User ID:     | E236                                  | 8975             | Type:     | -                           | Last                    | ▼                  | 1             | D              | ays |  |  |  |  |
| Status:      |                                       | •                | Folder    | r: 🗾 🔻                      | Instance:               |                    | to:           |                |     |  |  |  |  |
| Report List  |                                       |                  |           | <u>Customize</u>   <u>F</u> | ind   View All   🗳      | 🛯   🛗 🛛 Firs       | t 🚺 1-5 of    | 5 🕨 Last       |     |  |  |  |  |
| Select       | <u>Report</u><br>ID                   | Prcs<br>Instance |           | Description                 | Request<br>Date/Time    | <u>Format</u>      | <u>Status</u> | <u>Details</u> |     |  |  |  |  |
|              | 3396                                  | 1882090          |           | Course Status Report        | 01/09/2011<br>6:46:46PM | Acrobat<br>(*.pdf) | Posted        | <u>Details</u> |     |  |  |  |  |

|      | Save a Co | ру 🚔      | <b>5</b> | 🔔 🕅       | Search       | Ŋ <b>]</b> ▶ Selec | t 📷     | •                | ÷        | 106%       | 6 <b>-</b> 🕀 | •                     | ABC 10- | D   /  | Sign 🗸 | <b>¥!</b>  |           |               |
|------|-----------|-----------|----------|-----------|--------------|--------------------|---------|------------------|----------|------------|--------------|-----------------------|---------|--------|--------|------------|-----------|---------------|
| Л    |           |           |          |           |              |                    |         |                  |          |            |              |                       |         |        |        |            |           | -             |
| les  |           |           |          |           |              |                    |         |                  |          |            |              |                       |         |        |        |            |           | 1             |
| Pag  |           |           |          |           |              |                    |         |                  |          |            |              |                       |         |        |        |            |           | $\rightarrow$ |
| ···· | Brogram   | TD-ZOPPI  | 0000     |           |              |                    |         |                  |          | University | of New O     | rleans                |         |        |        |            | 1/09/2011 | 1             |
| ŧë 🗌 | Term: 0   | 990 - 201 | 10 2211  |           | et :         | art Date: 0        | 9/21/20 | 10               |          | Course S   | tatus Ren    | ort                   |         |        |        | 1          | 9:47:05   | - 5-          |
| Ĕ    | Session   | · Decular | r Acade  | mic Seggi | ion En       | 1 Date: 1          | 2/17/20 | 10               |          | Selecte    | d by Subj    | ect                   |         |        |        | -          | 0.47.05   | - 81          |
| ا اچ | 0000101   | . neguru  | Activity |           |              |                    | 2/2//20 |                  |          | 0010000    | a 57 5ab).   |                       |         |        |        |            |           | 1             |
| ₿a   |           |           |          |           |              |                    |         | Start            | End      |            | Room         | Enroll                | Class   | Room   | Enroll |            |           | 1             |
| 8    | Subject   | Nbr       | Sec      | t Course  | Title        |                    | Days    | Time             | Time     | Bldg       | Nbr          | Status                | Status  | Cap    | Cap &  | Total      |           | 1             |
| 7    |           |           |          |           |              |                    |         |                  |          |            |              |                       |         |        |        |            |           |               |
| ts   | PSYC      | 1000      | 001      | General   | l Psychology | Y                  | MWF     | 08:00 AM         | 08:50 A) | 4          |              | Open                  | Active  | 0      | 229    | 30         |           | 1             |
| ē    | PSYC      | 1000      | 002      | General   | l Psychology | Y                  | MWF     | 10:00 AM         | 10:50 AM | 4          |              | Open                  | Active  | 0      | 229    | 34         |           | 1             |
| Ę.,  | PSYC      | 1000      | 003      | General   | L_Paycholog  |                    | TTH     | 01:30 PM         | 02:45 P  | 1          |              | Open                  | Active  | 0      | 229    | 2 <u>8</u> |           | 1             |
|      | YC /      | Α.        | 1.2.0    | -         | . V.         |                    |         | 1 min 1000 - 244 | ~        |            |              | and the second second | 1       | man of | -      | 1.00       | 1 1.00    | s.            |